## BAB V

# IMPLEMENTASI DAN PENGUJIAN SISTEM

#### **5.1 IMPLEMENTASI**

Pada bab ini akan dijelaskan tentang batasan implementasi pada Sistem Informasi Penerimaan Siswa Baru Pada Pondok Pesantren Sa'adatuddarein Tahtul Yaman Kota Jambi. Implementasi sistem adalah prosedur yang dilakukan untuk menyelesaikan desain yang ada dalam dokumen desain sistem yang disetujui dan menguji, menginstal, memulai, serta menggunakan sistem yang baru atau sistem yang diperbaiki. Adapun bentuk-bentuk perangkat lunak yang akan diimplementasikan terdiri dari implementasi *input* dan *output*.

#### 5.1.1 Hak Akses Calon Siswa

#### 1. Tampilan Menu Beranda

Menu menu beranda merupakan tampilan yang akan pertama kali muncul pada saat pengunjung mengakses alamat web Sistem Informasi Penerimaan Siswa Baru Pada Pondok Pesantren Sa'adatuddarein Tahtul Yaman Kota Jambi. Menu home berisi artikel-artikel yang informasi tentang Pondok Pesantren Sa'adatuddarein Tahtul Yaman Kota Jambi. Tampilan menu beranda pada website yang dibangun dapat dilihat pada gambar berikut ini :

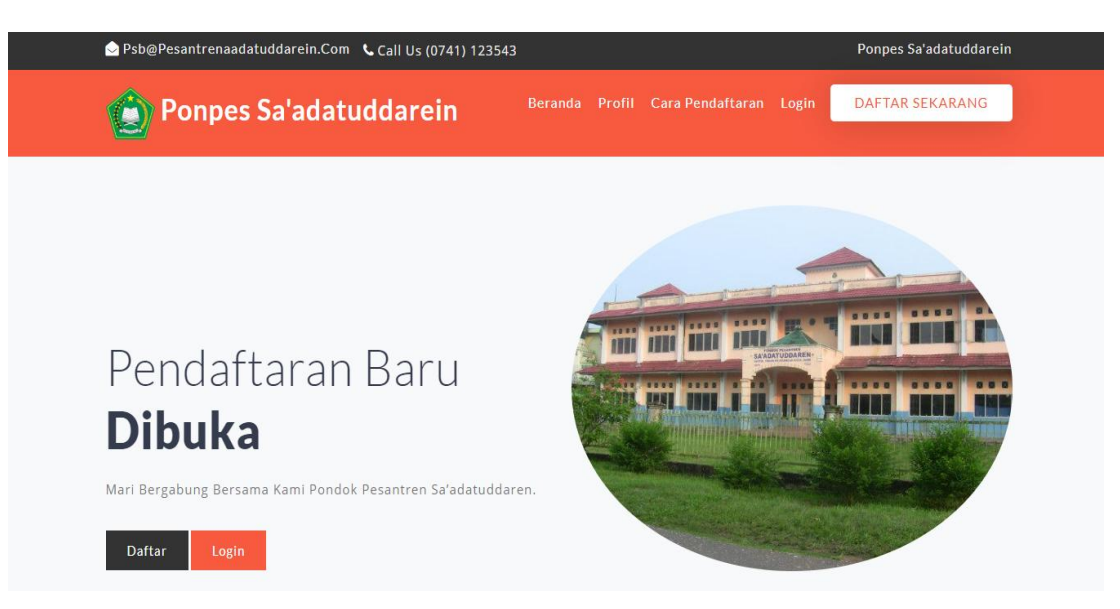

Gambar 5.1 Tampilan Menu Beranda

## 2. Tampilan Menu Profil

Menu menu Profil merupakan menu yang berisi informasi profil dari Pondok Pesantren Sa'adatuddarein Tahtul Yaman Kota Jambi. Tampilan menu Profil dapat dilihat pada gambar berikut ini :

#### Ponpes Sa'adatuddarein

Adalah KH. Abdul Majid, setelah gugurnya Sultan Thaha Syaifuddin, merasa bahwa keberadaannya didaerah Jambi mulai terancam oleh Belanda atas saran beberapa pihak beliau hijrah ke Mekkah. Dikota suci ini beliau mengajar murid-muridnya yang berasal dari berbagai suku Bangsa. Dari negeri asalnya pun banyak murid-murid yang menuntut ilmu darinya, kelak murid -murid beliau inilah yang mendirikan beberapa Madrasah dan Pondok Pesantren dikawasan sebrang kota Jambi. Diantaranya ialah KH.Ahmad Syakur bin Syukur yang mendirikan Madrasah Sa'adatuddaren sedangkan KH.Abdul Majid sendiri sekembalinya dari Makkah mendirikan madrasah Nurul Imam dikelurahan Ulu Gedong sekarang ini Seperti yang diceritakan tadi, KH Abdul Majid sukses menghasilkan toko -toko ke agamaan di Makkah, salah seorang didikannya yaitu KH.Ahmad Syakur setelah cukup lama berada disana akhirnya kembali kenegeri asalnya Indonesia tepatnya didaerah sebrang kota Jambi yang pada masa itu lebih terkenal dengan nama Iskandaria Tahtul Yaman .lkatan persaudaraan yang terjalin dari Makkah tidaklah putus setelah mereka kembali kedaerah masing-masing bahkan tetap terjalin untuk menjaga kelestarian ikatan tersebut, mereka membentuk semacam wadah persaudaraan yang diberi nama "Samaratul Insan" yang bergerak dibidang sosial keagamaan dan dakwah. Wadah inilah yang merupakan cikal bakal timbulnya ide untuk mendirikan lembaga pendidikan keagamaan didaerah mereka masing - masing barang kali terbesit suatu pertanyaan kenapa mereka tidak mendirikan satu lembaga pendidikan saja ? Sehingga seperti yang kita dapati sekarang ini ada beberapa Pondok Pesantren didalam satu kawasan barang kali yang bisa dikemukakan disini ialah perbedaan jarak yang cukup jauh antara satu kampung dengan kampung yang lainnya. Maka pada tahun 1915 M.(tahun 1333 H) atas izin Allah SWT didirikanlah Lembaga Pendidikan Agama Islam diberi nama "Sa'adatuddaren "oleh KH.Ahmad Syakur bin Syukur, Pemberian nama Sa'adatuddaren ini memiliki nilai Filosofis sebab secara bahasa artinya ialah : kebahagiaan di dua negeri, pemberian nama ini menimbulkan kesan bahwa lembaga pendidikan ini tidaklah selalu berorientasi pada kehidupan dinegeri akhirat saja tetapi kehidupan dunia tetap mendapat porsi perhatian yang cukup. Dikalangan penduduk kampung Iskandaria Tahtul Yaman Beliau (KH.Ahmad Syakur ) lebih akrab dipanggil guru gemuk, karena sebutan Kiyai tidaklah begitu populer dikalangan masyarakat Jambi pada masa itu . KH.Ahmad Syakur merupakan anak seorang saudagar yang sukses ibunya bernama Hamidah dan bapaknya bernama Syukur Beliau pergi ketanah suci Mekkah dalam usia yang cukup belia umur belasan tahun, sampai - sampai sempat dibelikan rumah oleh orang tuanya yang disebut rumah kaleng, dan pada waktu terakhir beliau sempat membawa istri beliau ketanah suci mekah, tetapi takdir menghendaki lain istri beliau meninggal ditanah suci mekkah setelah melahirkan anak pertama beliau. KH.Ahmad Syakur mendirikan Pesantren ini tidaklah mempunyai modal yang cukup beliau menjual beberapa ruko warisan dari orang tua beliau

yang ada dipasar kota jambi dan dibantu oleh kerabat beliau dan masyarakat untuk biaya operasional pondok Sa'adatuddaren pada masa itu beliau setiap tahun pergi keluar negeri terutama negara tetangga dan negara Islam dan beliau meminta bantuan dari teman - teman beliau yang berada

Gambar 5.2 Tampilan Menu Profil

#### 3. Tampilan Menu Cara Pendaftaran

Menu cara pendaftaran adalah menu yang menampilkan informasi mengenai cara pendaftaran masuk pesantren secara online melalui Pondok Pesantren Sa'adatuddarein Tahtul Yaman Kota Jambi. Tampilan menu cara pendaftaran dapat dilihat pada gambar berikut ini :

# Cara Pendaftaran Siswa Baru

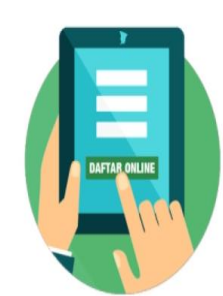

| Cara Pendaftaran Siswa Baru                                                                              |
|----------------------------------------------------------------------------------------------------|
| Buka Menu Pendaftaran                                                                                    |
| Lengkapi Form Pendaftaran                                                                                |
| Login Untuk Melengkapi Data                                                                              |
| Membayar Uang Pendaftaran                                                                                |
| Mengupload Bukti Pembayaran                                                                              |
| Cetak Bukti pendaftaran Dan Membawa Bukti Pendafaran Ke Pondok Pesantren Sa'adatuddarein Untuk Tes Lisan |
| Setelah Mengikuti Tes Lisan Anda Dinyatakan Diterima Menjadi Santri Pondok Pesantren Sa'adatuddarein     |

# Gambar 5.3 Tampilan Menu Cara Pendaftaran

## 4. Tampilan Menu Daftar Sekarang

Menu Daftar Sekarang adalah menu yang berisi form input pendaftaran calon siswa atau santri secara online melalui Sistem Informasi Penerimaan Siswa Baru Pada Pondok Pesantren Sa'adatuddarein Tahtul Yaman Kota Jambi. Tampilan halaman menu Daftar Sekarang dapat dilihat pada gambar berikut ini:

# Form Pendaftar<u>an C</u>alon Santri Baru

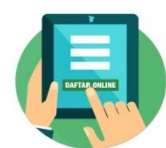

| Rincian Uang Pendaf               | taran                                         |                                  |            |  |
|-----------------------------------|-----------------------------------------------|----------------------------------|------------|--|
| Uang Pendaftaran Rp               | . 200.000                                     |                                  |            |  |
| Uang Kopda Rp. 600.               | 000                                           |                                  |            |  |
| Uang Kitab Rp. 200.0              | 000                                           |                                  |            |  |
| Uang Lemari Rp. 150               | .000                                          |                                  |            |  |
| Pendaftaran Dibuka                | Tanggal 05 September 2020 s.d 05 Oktober 2020 |                                  |            |  |
| Total Uang Pendaftar              | ran <b>Rp.1.150.000</b>                       |                                  |            |  |
|                                   |                                               |                                  |            |  |
| Nama Lengkap                      |                                               | Nama Panggilan                   |            |  |
| Tempat Lahir                      |                                               | Tanggal Lahir                    | dd/mm/yyyy |  |
| Jenis Kelamin                     | Laki-laki                                     | <ul> <li>Tinggi Badan</li> </ul> |            |  |
| Agama                             | Islam                                         | ✓ Alamat                         |            |  |
| Asal Sekolah                      |                                               | Alamat Asal Sekolah              |            |  |
| Nama Ayah                         |                                               | Pekerjaan Ayah                   |            |  |
| Alamat Ayah                       |                                               | Nama Ibu                         |            |  |
| Pekerjaan Ibu                     |                                               | Alamat Ibu                       |            |  |
| Kegemaran                         |                                               | Keterampilan                     |            |  |
| Sertifikat yang dimiliki          |                                               | Tanggal Daftar                   | dd/mm/yyyy |  |
| olahraga ataupun<br>yang lainnya) |                                               |                                  |            |  |
| Data Nilai (Masukan Nil           | ai Ijazah Terakhir)                           |                                  |            |  |
| Bahasa Indonesia                  |                                               | Matematika                       |            |  |
| Bahasa Inggirs                    |                                               | IPA                              |            |  |
| Username                          |                                               | Password                         |            |  |
| Foto calon Santri                 | Choose File No file chosen                    |                                  |            |  |
|                                   | DAFTAR SEKARANG                               |                                  |            |  |

#### Gambar 5.4 Tampilan Menu Daftar Sekarang

#### 5. Tampilan Menu Login

Tampilan menu login adalah menu yang menampilkan form login bagi calon siswa yang sudah mendaftar masuk secara online dan melakukan konfirmasi pembayaran uang masuk di Pondok Pesantren Sa'adatuddarein Tahtul Yaman Kota Jambi. Masukkan nama login / username dan password sesuai data yang diinputkan calon siswa pada saat melakukan pendaftaran. Tampilan menu login dapat dilihat pada gambar berikut ini :

# Login Cal<u>on Santri Baru</u>

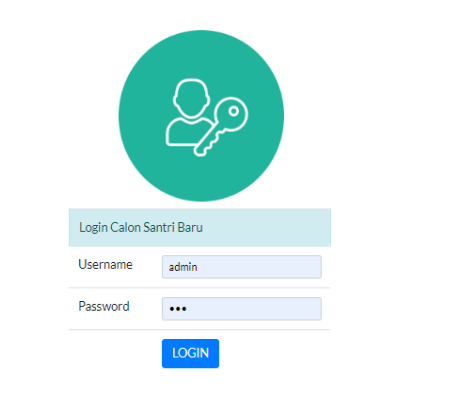

Daftarkan Diri Anda Sekarang

#### Gambar 5.5 Tampilan Menu Login

#### 6. Tampilan Menu Utama Member Sistem

Setelah berhasil melakukan login member, maka member akan masuk kedalam halaman hak akses member untuk melakukan konfirmasi pembayaran dengan mengupload bukti pembayaran. Tampilan halaman menu utama member sistem dapat dilihat pada gambar berikut ini :

Menu Calon Siswa

| Terimakasih<br>Pesantren Ui | Pembayaran Anda Sudah Di Terima<br>ntuk Tahap Selanjutnya. | a Dan Sudah Diva       | lidasi Silahkan Pondok | Main Menu                |
|-----------------------------|------------------------------------------------------------|------------------------|------------------------|--------------------------|
|                             |                                                            |                        |                        | Data Profil              |
| Detail Calon Sis            | wa                                                         |                        |                        | Cotak Pulkti Pendaftaran |
| Nama                        | ahmad                                                      | Nama                   | billy                  | Cetak Bukti Pendartaran  |
| Lengkap                     |                                                            | Panggilan              |                        | Upload Bukti Pembayaran  |
| Tempat Lahir                | Jambi                                                      | Tanggal Lahir          | 11/11/2020             |                          |
| Jenis Kelamin               | Laki-laki 🗸                                                | Tinggi Badan           | 165                    | Hasii Seleksi            |
| Agama                       | Islam 🗸                                                    | Alamat                 | Islam                  | Keluar                   |
| Asal Sekolah                | jln.utama                                                  | Alamat Asal<br>Sekolah | sd 10 kota jambi       |                          |
| Nama Ayah                   | JI.K.H A.DAHLAN                                            | Pekerjaan<br>Ayah      | muhammad               |                          |
| ALamat Ayah                 | WIRAUSAHA                                                  | Nama Ibu               | Jin. utama             |                          |
| Pekerjaan Ibu               | AMINAH                                                     | Alamat Ibu             | urt                    |                          |
| Kegemaran                   | JL.LAPANGAN UTAMA                                          | Keterampilan           | olahraga               |                          |
| Sertifikat                  |                                                            | Tanggal<br>Daftar      | dd/mm/yyyy             |                          |
| Data Nilai (Mas             | ukan Nilal Ijazah Terakhir)                                |                        |                        |                          |
| Bahasa<br>Indonesia         | 90                                                         | Matematika             | 70                     |                          |
| Bahasa                      | 80                                                         | IPA                    | 96                     |                          |
| Inggirs                     |                                                            |                        |                        |                          |
| Username                    | 1                                                          | Password               | •••••                  |                          |

Gambar 5.6 Tampilan Menu Utama Member Sistem

# Menu Calon Siswa

| Upload Bukti Pembayai | an                         | Main Menu               |
|-----------------------|----------------------------|-------------------------|
| Tanggal Trf           | dd/mm/yyyy                 |                         |
| Pengirim              |                            | Data Profil             |
| Ketarangan            |                            | Cetak Bukti Pendaftaran |
| Bukti                 | Choose File No file chosen | Upload Bukti Pembayaran |
|                       | UPLOAD BUKTI               | Hasil Seleksi           |
|                       |                            | Keluar                  |

#### Gambar 5.7 Tampilan Menu Upload Bukti Pembayaran

#### 5.1.2 Hak Akses Administrator

# 1. Tampilan Halaman Login Administrator

Tampilan *input login* administrator digunakan oleh administrator *website* untuk dapat masuk ke halaman admin sistem dengan cara memasukkan *username* dan *password* admin sesuai dengan data admin yang telah tersimpan dalam *database*. Kemudian klik tombol *Login* untuk dapat masuk/*login* ke halaman administrator sistem. Tampilan halaman *login* administrator dapat dilihat pada gambar berikut ini :

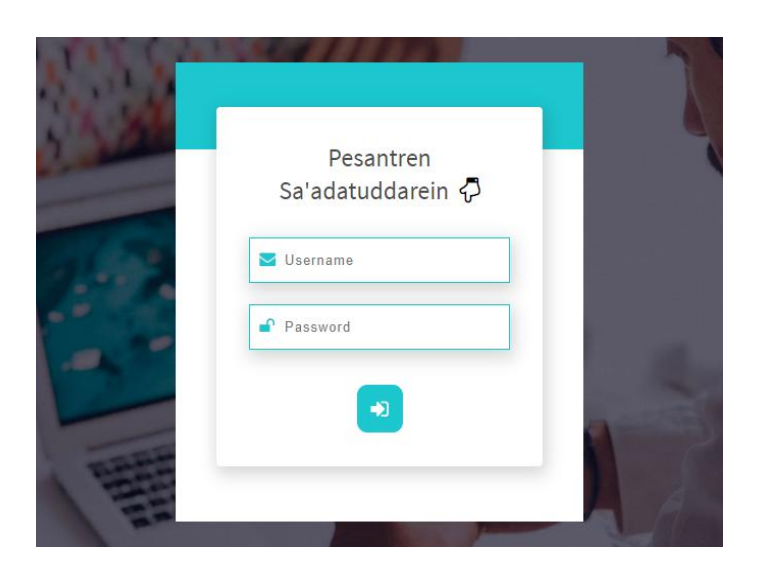

Gambar 5.8 Tampilan Halaman Login Administrator

## 2. Tampilan Menu Utama Administrator

Menu menu utama merupakan menu yang pertama kali muncul setelah admin login ke sistem. Setelah login, anda dapat memulai manipulasi data dengan beberapa pilihan menu yang disediakan. Menu yang dapat diakses admin ialah menu admin, artikel, pendaftaran, akun, laporan dan keluar. Menu-menu tersebut masing-masing memiliki anak/sub menu. Tampilan Menu Utama Administrator dapat dilihat pada gambar berikut ini :

| [Pesantren Sa'adatuddarein]                  |                                         |  |
|----------------------------------------------|-----------------------------------------|--|
| <ul> <li>Dashboard</li> <li>Admin</li> </ul> | Selamat Datang Di Halaman Administrator |  |
| S Artikel                                    | Hallo Administrator                     |  |
| 📃 Pendaftaran                                |                                         |  |
| ှ Akun                                       |                                         |  |
| — Keluar                                     |                                         |  |
| LAPORAN DATA                                 |                                         |  |
| 🖹 Laporan Pendaftaran                        |                                         |  |
| 🖹 Laporan Pembayaran                         |                                         |  |
|                                              |                                         |  |
|                                              |                                         |  |

Gambar 5.9 Tampilan Menu Utama Administrator

# 3. Tampilan Menu Admin

## a. Tampilan Sub Menu Data Admin

Adapun tampilan menu data admin dapat dilihat pada gambar berikut :

| [Pesantren Sa'adatuddarein ]                 |           |                  |           |            |    |         |          |        |
|----------------------------------------------|-----------|------------------|-----------|------------|----|---------|----------|--------|
| <ul> <li>Dashboard</li> <li>Admin</li> </ul> | Data Admi | Input Data       |           |            |    |         |          |        |
| ○ Artikel<br>Pendaftaran                     | Show 10   | entries          |           |            |    | Search: |          |        |
| Akun                                         | No        | t⊥               | Nama User | Nama Login | î↓ | Aksi    |          | †1     |
| — Keluar                                     |           | 1                | admin     | admin      |    | ØÔ      |          |        |
| LAPORAN DATA 🕀                               | Showing 1 | to 1 of 1 entrie | S         |            |    |         | Previous | 1 Next |
| 🖹 Laporan Pembayaran                         |           |                  |           |            |    |         |          |        |
|                                              |           |                  |           |            |    |         |          |        |
|                                              |           |                  |           |            |    |         |          |        |

Gambar 5.10 Tampilan Sub Menu Data Admin

# b. Tampilan Sub Menu Input Admin

Adapun tampilan menu input admin dapat dilihat pada gambar berikut :

| [Pesantren Sa'adatuddarein] |                       |  |
|-----------------------------|-----------------------|--|
| Dashboard                   |                       |  |
| 🗅 Admin                     | Lata Admin Input Data |  |
| 🛇 Artikel                   | Nama Lenokap          |  |
| 📃 Pendaftaran               | Nama Login            |  |
| Akun                        | Password              |  |
| — Keluar                    |                       |  |
| LAPORAN DATA                | SIMPAN                |  |
| Laporan Pendaftaran         |                       |  |
| 🖹 Laporan Pembayaran        |                       |  |
|                             |                       |  |
|                             |                       |  |
|                             |                       |  |

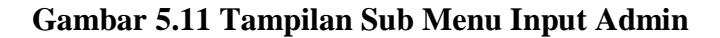

# 4. Tampilan Menu Artikel

## a. Tampilan Sub Menu Data Artikel

Adapun tampilan sub menu Data Artikel dapat dilihat pada gambar berikut:

| [ Pesantren Sa'adatuddarein ] | Pencarian         |                                             |    |            | Keluar         |
|-------------------------------|-------------------|---------------------------------------------|----|------------|----------------|
| Dashboard                     | Data Artikel      | r Data                                      |    |            |                |
| 🕒 Admin                       |                   |                                             |    |            |                |
| 🛇 Artikel                     | Show 10 💠 e       | tries                                       |    | Search:    |                |
| i≣ Pendaftaran                |                   |                                             |    |            |                |
| ິ Akun                        | No 1↓             | Judul                                       | ţΪ | Aksi       | 11             |
| — Keluar                      | 1                 | PENGELOLAAN KELEMBAGAAN PESANTREN           |    | EDIT HAPUS |                |
| LAPORAN DATA 🕀                | 2                 | KEGIATAN PENDIDIKAN DAN CIRI KHAS PESANTREN |    | EDIT HAPUS |                |
| 🗎 Laporan Pembayaran          | Showing 1 to 2 of | 2 entries                                   |    | Р          | revious 1 Next |
|                               |                   |                                             |    |            |                |
|                               |                   |                                             |    |            |                |

Gambar 5.12 Tampilan Sub Menu Data Artikel

# b. Tampilan Sub Menu Input Artikel

Adapun tampilan sub menu input Artikel dapat dilihat pada gambar berikut :

| [ Pesantren Sa'adatuddarein ]                                                                                                    |                                             |   |
|----------------------------------------------------------------------------------------------------|---------------------------------------------|---|
| <ul> <li>Dashboard</li> <li>Admin</li> <li>Artikel</li> <li>Pendaftaran</li> <li>Akun</li> <li>Keluar</li> <li>LAPORAN DATA</li> <li>Daporan Pendaftaran</li> <li>Laporan Pembayaran</li> </ul> | Data Artikel       Input Data         Judul | - |
|                                                                                                    | p Words: 3                                  |   |
|                                                                                                    | Foto Choose File No file chosen             |   |
|                                                                                                    | SIMPAN                                      |   |

Gambar 5.13 Tampilan Sub Menu Input Artikel

# 5. Tampilan Menu Pendaftaran

# a. Tampilan Sub Menu Data Pendaftaran

Adapun tampilan sub menu data Pendaftaran dapat dilihat pada gambar berikut :

| [Pesantren Sa'adatuddarein]                                         |                                                                                                    |    |
|---------------------------------------------------------------------|----------------------------------------------------------------------------------------------------|----|
| Dashboard     Admin     Artikel                                     | Data pendaftaran Show 10 \$ entries Search:                                                          |    |
| Pendattaran                                                         | No fi Nama II Lahir II Lahir II Alamat II Ayah II Ibu II Daftar II Sekolah II Bayar II Aksi          |    |
| — Keluar LAPORAN DATA ⊕                                             | 1 Sayyid Muhammad Jambi 1997-08- Jambi Jambi Jambi Karyawan 2019-05-07 Sayyid Muhammad Curus Quraisy |    |
| <ul> <li>Laporan Pendaftaran</li> <li>Laporan Pembayaran</li> </ul> | Showing 1 to 1 of 1 entries Previous 1 Ne                                                            | xt |
|                                                                     |                                                                                                    |    |
|                                                                     |                                                                                                    |    |

Gambar 5.14 Tampilan Sub Menu Data Pendaftaran

# b. Tampilan Opsi Pilihan Pembayaran dan Set Kelulusan Nilai

Adapun tampilan opsi pilihan pembayaran dapat dilihat pada gambar berikut:

| [Pesantren Sa'adatuddarein ] | encarian                              |                          |                   |                     | Kak              |
|------------------------------|---------------------------------------|--------------------------|-------------------|---------------------|------------------|
| Dashboard                    | Data pendaftaran                      |                          |                   |                     |                  |
| C Artikel                    |                                       |                          |                   |                     |                  |
| Pendaftaran                  |                                       |                          | 11 - Q.           | e.                  |                  |
| Akun                         |                                       |                          |                   |                     |                  |
| — Keluar                     | Detail Calon Siswa                    |                          |                   |                     |                  |
| LAPORAN DATA                 | Nama Lengkap                          | ahmad                    |                   | Nama Panggilan      | billy            |
| Laporan Pendaftaran          | Tempat Lahir                          | jambi                    |                   | Tanggal Lahir       | 11/11/2020       |
| Laporan Pembayaran           | Jenis Kelamin                         | Laki laki                | ~                 | Tinggi Badan        | 165              |
|                              | Agama                                 | Islam                    | ~                 | Alamat              | Islam            |
|                              | Asal Sekolah                          | jinutama                 |                   | Alamat Asal Sekolah | sd 10 kota jambi |
|                              | Nama Ayah                             | JIKH ADAHLAN             |                   | Pekerjaan Ayah      | muhammad         |
|                              | ALamat Ayah                           | WIRAUSAHA                |                   | Nama Ibu            | jin. utama       |
|                              | Pekerjaan Ibu                         | AMINAH                   |                   | Alamat ibu          | ut               |
|                              | Kegemaran                             | JLLAPANGAN UTAMA         |                   | Keterampilan        | olahraga         |
|                              | Sertifikat                            |                          |                   | Tanggal Daftar      | dd/mm/yyyy       |
|                              | Sekokah Tujuan                        | Pesantren Sa'adatuddaren | ~                 | Username            | 1                |
|                              | Password                              |                          |                   |                     |                  |
|                              | Data Nilai (Masukan Nilai Ijazah Tera | that                     |                   |                     |                  |
|                              | Bahasa Indonesia                      | 90                       |                   | Matematika          | 70               |
|                              | Bahasa Inggirs                        | 80                       |                   | IPA                 | 96               |
|                              | Status Pembayaran                     |                          |                   |                     |                  |
|                              | Tanggal Bayar                         | 2020-02-11               | Peng              | jirim               | billy            |
|                              | Keterangan                            | pendaftaran              | Bukt              | 1                   |                  |
|                              | Ganti Status Pembayaran               | Lunas                    | Status Pendaftara | n Lulus             | UPDATE           |

Gambar 5.15 Tampilan Opsi Pilihan Pembayaran dan

# Set Kelulusan Nilai

# 6. Tampilan Menu Akun

Adapun tampilan menu akun dapat dilihat pada gambar berikut :

| [ Pesantren Sa'adatuddarein ]                | Pencarian          |       | Keluar |
|----------------------------------------------|--------------------|-------|--------|
| <ul> <li>Dashboard</li> <li>Admin</li> </ul> | Data Admin Input D | ata   |        |
| 🗇 Artikel                                    | Nama Lengkap       | admin |        |
| i≡ Pendaftaran<br>Akun                       | Nama Login         | admin |        |
| — Keluar                                     | Password           |       |        |
| LAPORAN DATA 🕣                               |                    |       |        |
| 🖹 Laporan Pembayaran                         |                    |       |        |
|                                              |                    |       |        |

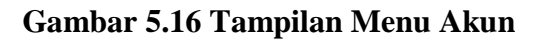

#### 5.1.3 Implementasi Output

Implementasi tampilan *output* merupakan tampilan dari keluaran pada Sistem Informasi Penerimaan Siswa Baru Pada Pondok Pesantren Sa'adatuddarein Tahtul Yaman Kota Jambi yang dibangun. Berikut adalah tampilan *output* yang dimaksud :

#### 1. Tampilan Output Laporan Data Pendaftaran Siswa Baru

Adapun tampilan dari laporan data pendaftaran siswa baru dapat dilihat pada gambar berikut ini :

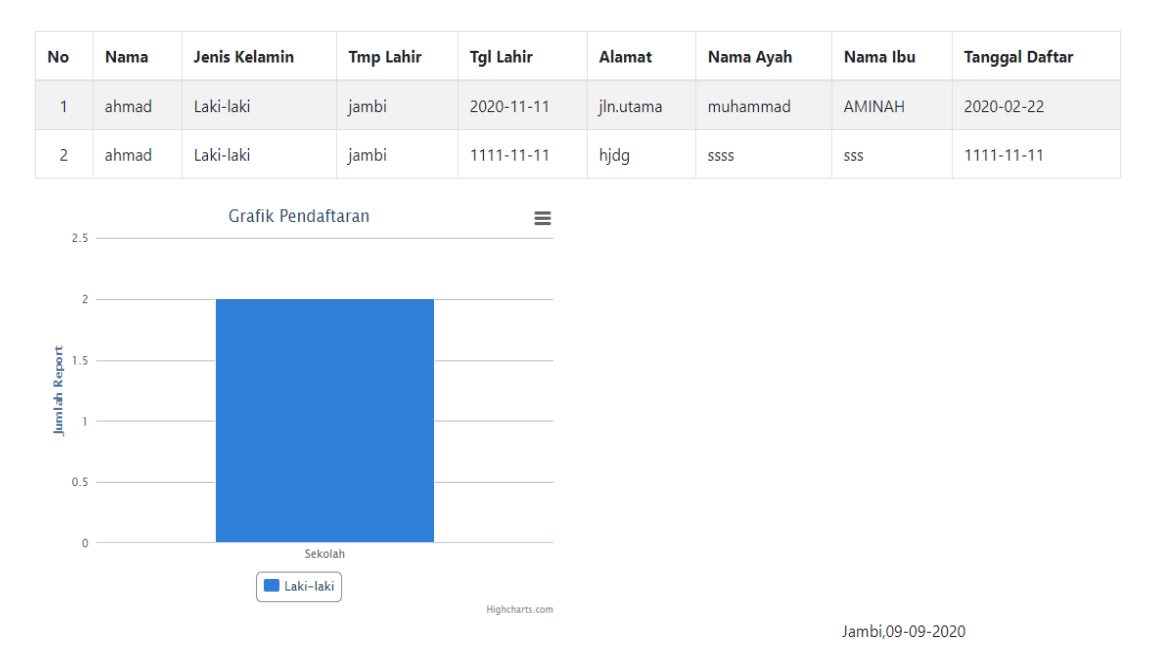

# Pondok Pesantren Sa'adatuddarein Laporan Data Pendaftaran Santri Baru

Pesantren Sa'adatuddarein

#### Gambar 5.17 Tampilan Output Laporan Data Pendaftaran Siswa Baru

#### 2. Tampilan Output Laporan Data Pembayaran Daftar Siswa Baru

Adapun tampilan dari laporan data pembayaran daftar siswa baru dapat dilihat pada gambar berikut ini :

| g (57) WhatsA                           | pp 🗙 🔓 Pesantren Sa'adatuddarein    | 🗙 🛛 🔀 Dashboard - Pesantren Sa'adatud 🗙 | 😫 Laporan | x | + | - | Ő | Х |
|-----------------------------------------|-------------------------------------|-----------------------------------------|-----------|---|---|---|---|---|
| $\  \   \leftrightarrow \  \   {\tt C}$ | () localhost/skripsi/admin/lp.php?c |                                         |           |   |   | Å | 9 | : |

# Pondok Pesantren Sa'adatuddarein Laporan Data Pembayaran Siswa Baru

| No | Nama  | Tmp Lahir | Tgl Lahir  | Alamat    | Nama Ayah | Nama Ibu | Tanggal Daftar | Status Bayar |
|----|-------|-----------|------------|-----------|-----------|----------|----------------|--------------|
| 1  | ahmad | jambi     | 2020-11-11 | jln.utama | muhammad  | AMINAH   | 2020-02-22     | Lunas        |
| 2  | ahmad | jambi     | 1111-11-11 | hjdg      | SSSS      | SSS      | 1111-11-11     | Lunas        |

Jambi,09-09-2020

Pesantren Sa'adatuddarein

#### Gambar 5.18 Tampilan Output Laporan Data Pembayaran Daftar

#### Siswa Baru

#### 5.2 TESTING / PENGUJIAN SISTEM

Testing atau pengujian sistem adalah tahapan pengujian atau proses eksekusi sebuah program dengan maksud menemukan kesalahan atau error dengan melibatkan setiap kegiatan yang bertujuan untuk mengevaluasi atribut atau kemampuan dari suatu program atau sistem dan menentukan bahwa program tersebut telah memenuhi hasil yang dibutuhkan pengguna. Adapun testing / pengujian dari Sistem Informasi Penerimaan Siswa Baru Pada Pondok Pesantren Sa'adatuddarein Tahtul Yaman Kota Jambi yang dibangun dapat dilihat pada tabel berikut :

| Modul   |                       |                 | Keluaran     | Hogil yong   | Kagim |
|---------|-----------------------|-----------------|--------------|--------------|-------|
| yang    | Prosedur pengujian    | Masukan         | yang         | didapat      | nulan |
| diuji   |                       |                 | diharapkan   | uluapat      | pulan |
|         | - Buka Aplikasi       | Username,       | User masuk   | User masuk   | Ber-  |
|         | - Masukkan username,  | Password,       | ke dalam     | ke dalam     | hasil |
|         | password yang benar   | klik tombol     | sistem dan   | sistem dan   |       |
|         | - Klik tombol login   | login           | dapat        | dapat        |       |
|         |                       |                 | mengakses    | mengakses    |       |
| Login   |                       |                 | sistem       | sistem       |       |
| Login   | - Buka Aplikasi       | Username,       | Tampil       | Tampil Pesan | Ber-  |
|         | - Masukkan username,  | Password,       | Pesan        | "Username    | hasil |
|         | password yang salah   | klik tombol     | "Username    | dan Password |       |
|         | - Klik tombol login   | login           | dan          | Salah"       |       |
|         |                       |                 | Password     |              |       |
|         |                       |                 | Salah"       |              |       |
|         | - Pilih menu admin    | Idadmin,        | Data Admin   | Data Admin   | Ber-  |
|         | - Klik sub menu input | namauser,       | tersimpan ke | tersimpan ke | hasil |
|         | admin                 | namalogin,      | database dan | database dan |       |
|         | - Masukkan idadmin,   | passwordlogi    | tampil pesan | tampil pesan |       |
|         | namauser, namalogin,  | n, klik         | "Berhasil    | "Berhasil    |       |
|         | passwordlogin dengan  | tombol          | Tambah       | Tambah       |       |
|         | lengkap               | simpan          | Admin"       | Admin"       |       |
| Menu    | - Klik tombol simpan  |                 |              |              |       |
| Admin   | - Pilih menu admin    | Idadmin,        | Tampil pesan | Tampil pesan | Ber-  |
|         | - Klik sub menu input | namauser,       | "Data belum  | "Data belum  | hasil |
|         | admin                 | namalogin,      | lengkap,     | lengkap,     |       |
|         | - Masukkan idadmin,   | passwordlogi    | silahkan isi | silahkan isi |       |
|         | namauser, namalogin,  | n, klik         | kembali data | kembali data |       |
|         | passwordlogin dengan  | tombol          | dengan       | dengan       |       |
|         | tidak lengkap         | simpan          | lengkap"     | lengkap"     |       |
|         | - Klik tombol simpan  |                 |              |              |       |
|         | - Pilih menu Artikel  | Idartikel, Tgl, | Data Artikel | Data Artikel | Ber-  |
|         | - Klik sub menu input | Judul. Isi,     | tersimpan ke | tersimpan ke | hasil |
| Menu    | Artikel               | Foto, klik      | database dan | database dan |       |
| Artikel | - Masukkan Idartikel, | tombol          | tampil pesan | tampil pesan |       |
|         | Tgl, Judul. Isi, Foto | simpan          | "Berhasil    | "Berhasil    |       |
|         | dengan lengkap        |                 | Tambah       | Tambah       |       |
|         | - Klik tombol simpan  |                 | Artikel"     | Artikel"     |       |

| Tabel 5.1 Tabel Hasil | <b>Festing</b> / P | Pengujian | Sistem |
|-----------------------|--------------------|-----------|--------|
|-----------------------|--------------------|-----------|--------|

| Modul   |                        |                 | Keluaran     | He sil work a | Varim |
|---------|------------------------|-----------------|--------------|---------------|-------|
| yang    | Prosedur pengujian     | Masukan         | yang         | Hasii yang    | Kesim |
| diuji   |                        |                 | diharapkan   | alaapat       | pulan |
|         | - Pilih menu Artikel   | Idartikel, Tgl, | Tampil pesan | Tampil pesan  | Ber-  |
|         | - Klik sub menu input  | Judul. Isi,     | "Data belum  | "Data belum   | hasil |
| Мори    | Artikel                | Foto, klik      | lengkap,     | lengkap,      |       |
| Artikol | - Masukkan Idartikel,  | tombol          | silahkan isi | silahkan isi  |       |
| AIUNU   | Tgl, Judul. Isi, Foto  | simpan          | kembali data | kembali data  |       |
|         | dengan tidak lengkap   |                 | dengan       | dengan        |       |
|         | - Klik tombol simpan   |                 | lengkap"     | lengkap"      |       |
|         | - Pilih menu Daftar    | Iddaftar,       | Data         | Data          | Ber-  |
|         | Sekarang               | Nama,           | Pendaftaran  | Pendaftaran   | hasil |
|         | - Masukkan Iddaftar,   | Panggilan,      | tersimpan ke | tersimpan ke  |       |
|         | Nama, Panggilan,       | Tmplahir,       | database dan | database dan  |       |
|         | Tmplahir, Tgllahir,    | Tgllahir, Jk,   | tampil pesan | tampil pesan  |       |
|         | Jk, Tinggi, Agama,     | Tinggi,         | "Berhasil    | "Berhasil     |       |
|         | Alamat, Asalsekolah,   | Agama,          | Tambah Data  | Tambah Data   |       |
|         | Alamatsekolahasal,     | Alamat, Asal    | Pendaftaran" | Pendaftaran"  |       |
|         | Namaayah, Pekerjaan,   | sekolah,        |              |               |       |
|         | Alamatayah,            | Alamat          |              |               |       |
|         | Namaibu,               | sekolahasal,    |              |               |       |
|         | Pekerjaanibu,          | Namaayah,       |              |               |       |
|         | Alamatibu,             | Pekerjaan,      |              |               |       |
| Menu    | Kegemaran,             | Alamat ayah,    |              |               |       |
| Pendaf- | Keterampilan,          | Namaibu,        |              |               |       |
| taran   | Sertifikat, Tgldaftar, | Pekerjaan       |              |               |       |
| tur un  | Nmlogin, Pslogin,      | ibu,            |              |               |       |
|         | Stbayar, Bukti dengan  | Alamatibu,      |              |               |       |
|         | lengkap                | Kegemaran,      |              |               |       |
|         | - Klik tombol simpan   | Keterampi-      |              |               |       |
|         |                        | lan,            |              |               |       |
|         |                        | Sertifikat,     |              |               |       |
|         |                        | Tgldaftar,      |              |               |       |
|         |                        | Nmlogin,        |              |               |       |
|         |                        | Pslogin,        |              |               |       |
|         |                        | Stbayar,        |              |               |       |
|         |                        | Bukti, klik     |              |               |       |
|         |                        | tombol          |              |               |       |
|         |                        | sımpan          |              |               |       |
|         |                        |                 |              |               |       |

| Modul                    | Ducas dan non an iio n                                                                                                    | Maguhan                                                                                                    | Keluaran                                                                                                 | Hasil yang                                                                                               | Kesim         |
|--------------------------|----------------------------------------------------------------------------------------------------|----------------------------------------------------------------------------------------------------|----------------------------------------------------------------------------------------------------|----------------------------------------------------------------------------------------------------|---------------|
| yang<br>diuii            | Prosedur pengujian                                                                                                    | Masukan                                                                                                    | yang<br>diharapkan                                                                                       | didapat                                                                                                  | pulan         |
| Menu<br>Pendaf-<br>taran | <ul> <li>Pilih menu Daftar<br/>Sekarang</li> <li>Masukkan Iddaftar,<br/>Nama, Panggilan,<br/>Tmplahir, Tgllahir,<br/>Jk, Tinggi, Agama,<br/>Alamat, Asalsekolah,<br/>Alamatsekolahasal,<br/>Namaayah, Pekerjaan,<br/>Alamatayah,<br/>Namaibu,<br/>Pekerjaanibu,<br/>Alamatibu,<br/>Kegemaran,<br/>Keterampilan,<br/>Sertifikat, Tgldaftar,<br/>Nmlogin, Pslogin,<br/>Stbayar, Bukti dengan<br/>lengkap</li> <li>Klik tombol simpan</li> </ul> | Iddaftar,<br>Nama,<br>Panggilan,<br>Tmplahir,<br>Tgllahir, Jk,<br>Tinggi,<br>Agama,<br>Alamat, Asal<br>sekolah,<br>Alamat<br>sekolahasal,<br>Namaayah,<br>Pekerjaan,<br>Alamat ayah,<br>Namaibu,<br>Pekerjaan<br>ibu,<br>Alamatibu,<br>Pekerjaan<br>ibu,<br>Alamatibu,<br>Kegemaran,<br>Keterampi-<br>lan,<br>Sertifikat,<br>Tgldaftar,<br>Nmlogin,<br>Pslogin,<br>Stbayar,<br>Bukti, klik<br>tombol<br>simpan | Tampil pesan<br>"Data belum<br>lengkap,<br>silahkan isi<br>kembali data<br>dengan<br>lengkap"            | Tampil pesan<br>"Data belum<br>lengkap,<br>silahkan isi<br>kembali data<br>dengan<br>lengkap"            | Ber-<br>hasil |
| Menu<br>Pemba-<br>yaran  | <ul> <li>Login member</li> <li>Klik menu Upload<br/>Bukti Pembayaran</li> <li>Masukkan Tanggal<br/>transfer, pengirim,<br/>keterangan, bukti,<br/>dengan lengkap</li> <li>Klik Upload Bukti</li> </ul>                                                                                                    | Tanggal<br>transfer,<br>pengirim,<br>keterangan,<br>bukti, klik<br>tombol<br>Upload Bukti                                                                                                    | Data<br>Pembayaran<br>tersimpan ke<br>database dan<br>tampil pesan<br>"Berhasil<br>Tambah<br>Pembayaran" | Data<br>Pembayaran<br>tersimpan ke<br>database dan<br>tampil pesan<br>"Berhasil<br>Tambah<br>Pembayaran" | Ber-<br>hasil |

| Modul<br>yang<br>diuji | Prosedur pengujian   | Masukan      | Keluaran<br>yang<br>diharapkan | Hasil yang<br>didapat | Kesim<br>pulan |
|------------------------|----------------------|--------------|--------------------------------|-----------------------|----------------|
|                        | - Login member       | Upload Bukti | Tampil pesan                   | Tampil pesan          | Ber-           |
|                        | - Klik menu Upload   | Pembayaran   | "Data belum                    | "Data belum           | hasil          |
|                        | Bukti Pembayaran     | Masukkan     | lengkap,                       | lengkap,              |                |
| Menu                   | - Masukkan Tanggal   | Tanggal      | silahkan isi                   | silahkan isi          |                |
| Pemba-                 | transfer, pengirim,  | transfer,    | kembali data                   | kembali data          |                |
| yaran                  | keterangan, bukti,   | pengirim,    | dengan                         | dengan                |                |
|                        | dengan tidak lengkap | keterangan,  | lengkap"                       | lengkap"              |                |
|                        | - Klik tombol Upload | bukti, Klik  |                                |                       |                |
|                        | Bukti                | Upload Bukti |                                |                       |                |
|                        | - Klik menu keluar   | Klik menu    | Tampilkan                      | Tampilkan             | Ber-           |
| Logout                 |                      | keluar       | halaman                        | halaman               | hasil          |
|                        |                      |              | login                          | login                 |                |

## 5.3 ANALISIS HASIL YANG DICAPAI OLEH PERANGKAT LUNAK

Pada bagian ini akan dijelaskan tentang hasil yang dapat dicapai oleh perangkat lunak yaitu Sistem Informasi Penerimaan Siswa Baru Pada Pondok Pesantren Sa'adatuddarein Tahtul Yaman Kota Jambi yang dibangun. Berdasarkan proses implementasi dan pengujian sistem, penulis dapat menyimpulkan kelebihan dari sistem yang dibangun, antara lain :

- Sistem mampu memudahkan calon siswa/santri mendapatkan informasi tentang Pondok Pesantren Sa'adatuddarein Tahtul Yaman Kota Jambi dan memudahkan dalam melakukan pendaftaran masuk secara online.
- Sistem mampu menjadi media promosi sekolah secara online, serta memudahkan petugas dalam mengolah data pendaftaran siswa/santri baru di Pondok Pesantren Sa'adatuddarein Tahtul Yaman Kota Jambi.